# Test Data Management

Software Version 24.2.0

Command-Line Interface (CLI) Guide

opentext

Document Release Date: April 2024 Software Release Date: April 2024

### Legal notices

#### Copyright 2024 Open Text

The only warranties for products and services of Open Text and its affiliates and licensors ("Open Text") are as may be set forth in the express warranty statements accompanying such products and services. Nothing herein should be construed as constituting an additional warranty. Open Text shall not be liable for technical or editorial errors or omissions contained herein. The information contained herein is subject to change without notice.

Except as specifically indicated otherwise, this document contains confidential information and a valid license is required for possession, use or copying. If this work is provided to the U.S. Government, consistent with FAR 12.211 and 12.212, Commercial Computer Software, Computer Software Documentation, and Technical Data for Commercial Items are licensed to the U.S. Government under vendor's standard commercial license.

### **Documentation updates**

The title page of this document contains the following identifying information:

- Software Version number, which indicates the software version.
- Document Release Date, which changes each time the document is updated.
- Software Release Date, which indicates the release date of this version of the software.

#### Support

Visit the MySupport portal to access contact information and details about the products, services, and support that OpenText offers.

This portal also provides customer self-solve capabilities. It gives you a fast and efficient way to access interactive technical support tools needed to manage your business. As a valued support customer, you can benefit by using the MySupport portal to:

- · View information about all services that Support offers
- Submit and track service requests
- Contact customer support
- · Search for knowledge documents of interest
- · View software vulnerability alerts
- Enter into discussions with other software customers
- Download software patches
- Manage software licenses, downloads, and support contracts

Many areas of the portal require you to sign in. If you need an account, you can create one when prompted to sign in.

# Contents

| TDM - Command-Line Interface (CLI) | 4 |
|------------------------------------|---|
| Prerequisite for TDM CLI           | 4 |
| TDM CLI Installation               | 4 |
|                                    |   |
| TDM CLI Usage                      | 5 |
| Insecure Mode                      | 5 |
| LOGIN                              | 5 |
| CASE                               | 5 |
| SUITE                              | 6 |
| HELP                               | 7 |

# TDM - Command-Line Interface (CLI)

This document contains a brief overview of the main components and functions offered by the **TDM-CLI** tool.

In the TDM web interface, test cases and test suites are typically defined under a project. Test cases are linked to either a synthetic flow or a business flow. When executed from the web interface, the relevant business and synthetic flows run accordingly.

With **TDM CLI**, the execution of these test cases and suites becomes accessible for external invocation. **TDM CLI** can be seamlessly integrated with any CI/CD tool, thereby automating the execution of test cases and suites.

# Prerequisite for TDM CLI

TDM CLI machine must have access to port 8181 (by default) of the TDM SDG Engine machine.

**NOTE:** It is strongly recommended to create a separate user for the **TDM CLI** from the **SDM User Management Console**.

# **TDM CLI Installation**

#### **For Windows**

- Download tdm.exe from the TDM\_Installation folder.
- Move the executable file to a directory in your PATH.
- To do this, the file must be moved to the C:\Windows\System32 folder.

#### For Linux

- Download tdm from the TDM\_Installation folder.
- Move the file to the folder /usr/local/bin.
- To do this, follow the commands below.
- > cd <path\_to\_tdm\_downloaded\_folder>
- > sudo chmod +x tdm
- > sudo mv tdm /usr/local/bin/

# **TDM CLI Usage**

After installing the TDM-CLI, run it with the following command to check if it is working.

> tdm.exe or tdm

# **Insecure Mode**

The global --insecure flag is used to run the tool in insecure mode. This mode disables the server's SSL certificate verification, which may expose the application to man-in-the-middle attacks. This flag should only be used in development or test environments where servers may use self-signed certificates that are not issued by a trusted Certificate Authority (CA). In production environments, always run the tool without the --insecure flag to ensure server authentication is enabled. -- insecure flag can be used with any tdm command.

An example of --insecure flag usage is given below.

```
> tdm ... --insecure
```

TDM-CLI supports three main flags, their sub flags and the help command.

# LOGIN

It is used to authenticate and save configuration settings. This command saves the configuration settings to a file named .tdmconf, which is used for subsequent case and suite runs.

```
> tdm login --endpoint "<endpoint>" --username "<username>" --password "<password>"
--expiration "<expirationdate>"
```

Here is an example of how to use the login command:

**EXAMPLE**: > tdm login --endpoint "http://127.0.0.1:8000/api/v1" --username "admin" --password "pwd123" --expiration "2025-03-18T11:27:59.6992"

To login in insecure mode, add the --insecure flag:

```
> tdm login --endpoint "<endpoint>" --username "<username>" --password "<password>"
--expiration "<expirationdate>" --insecure
```

Here is an example of how to use the login command with --insecure flag:

EXAMPLE: > tdm login --endpoint "https://127.0.0.1:8000/api/v1" --username
"admin" --password "pwd123" --expiration "2025-03-18T11:27:59.699Z" -insecure

# CASE

It is used to manage TDM Test Data Generation Cases.

- · case command is to specify test cases;
- run is to start the case run.

The following command runs a specific test case identified by its ID. It also requires a parameter file from the user containing case parameters:

> tdm case run --id <id> --param-path "</path/to/caseparams.json>"

Here is an example of how to use the case command;

EXAMPLE: > tdm case run --id 12345 --param-path "/path/to/caseparams.json"

To run a specific test case in insecure mode, add the --insecure flag:

```
> tdm case run --id <id> --param-path "</path/to/caseparams.json>" --insecure
```

The parameter file should be in the following format:

The following command runs a specific test case identified by its ID, using a parameter file from the default location containing case parameters:

```
> tdm case run --id <id>
```

To run a specific test case in insecure mode, add the --insecure flag:

> tdm case run --id <id> --insecure

### SUITE

It is to specify test suites;

run is to start the suite run.

The following command runs a specific test suite identified by its ID. It also requires a parameter file from the user containing suite parameters:

> tdm suite run --id <id> --param-path "</path/to/suite/file.json>"

Here is an example of how to use the suite command;

EXAMPLE: > tdm suite run --id 12345 --param-path "/path/to/suite/file.json"

To run a specific test suite in insecure mode, add the --insecure flag:

```
> tdm suite run --id <id> --param-path "</path/to/suite/file.json>" --insecure
The parameter file should be in the following format:
```

```
[
    {
        "caseId": 1,
        "testCaseName": "TestSuite1",
        "caseParameterList": [
            {
                "key": "startDate",
                 "value": "2022-01-01",
                "dataType": "DATE"
            },
            {
                "key": "limit",
                 "value": "10",
                "dataType": "NUMBER"
            }
        ]
    },
    {
        "caseId": 2,
        "testCaseName": "TestSuite2"
    },
    {
        "caseId": 3,
        "testCaseName": "TestSuite3"
    }
]
```

The following command runs a specific test suite identified by its ID, using a parameter file from the default location containing suite parameters:

> tdm suite run --id <id>

To run a specific test suite in insecure mode, add the --insecure flag:

> tdm suite run --id <id> --insecure

# HELP

It provides information about how to use the application and its flags.

This command displays a help message with information about the application's commands and their usage.

```
> tdm --help
```

This command displays a help message with information about the login command, its sub commands, and any flags that can be used with it.

> tdm login --help

This command displays a help message with information about the case run command, its sub commands, and any flags that can be used with it.

> tdm case run --help

This command displays a help message with information about the suite run command, its sub commands, and any flags that can be used with it.

> tdm suite run --help